# 從簽名的CA證書建立新證書

# 目錄

簡介 必要條件 需求 採用元件 預檢資訊 配置和重新生成證書 <u>Tomcat</u>證書 CallManager證書 IPSec憑證 CAPF證書 TVS證書 常見上傳證書錯誤消息疑難解答 CA證書在信任儲存中不可用 檔案/usr/local/platform/.security/tomcat/keys/tomcat.csr不存在 CSR公鑰和證書公鑰不匹配 CSR使用者替代名稱(SAN)和憑證SAN不匹配 不會更換具有相同CN的信任證書

# 簡介

本檔案介紹如何在Cisco Unified Communications Manager(CUCM)中重新產生憑證授權單位(CA)簽署的憑證。

# 必要條件

# 需求

思科建議您瞭解以下主題:

- •即時監控工具(RTMT)
- CUCM證書

## 採用元件

• CUCM版本10.x、11.x和12.x。

本文中的資訊是根據特定實驗室環境內的裝置所建立。文中使用到的所有裝置皆從已清除(預設))的組態來啟動。如果您的網路運作中,請確保您瞭解任何指令可能造成的影響。

**預檢資訊** 

**附註**:有關自簽名證書再生的資訊,請參閱<u>證書再生指南</u>。有關CA簽名的多SAN證書再生的 資訊,請參閱<u>多SAN證書再生指南。</u>

要瞭解每個證書及其再生的影響,請參閱<u>自簽名再生指南</u>。

每個證書簽名請求(CSR)型別具有不同的金鑰用法,簽名證書中需要使用這些金鑰。<u>安全指南</u>包括 一個表,其中包含每種證書型別所需的金鑰用法。

要更改主題設定(位置、狀態、組織單元等),請運行以下命令:

• set web-security orgunit orgname locality state [country] [alternatehostname] Tomcat證書將在您運行 set web-security 指令。除非重新啟動Tomcat服務,否則不會應用新的自簽名 證書。如需此命令的詳細資訊,請參閱以下指南:

- 命令列參考指南
- <u>思科社群步驟連結</u>
- <u>影片</u>

# 配置和重新生成證書

針對每種型別的證書,列出了在由CA簽名的CUCM群集中重新生成單節點證書的步驟。如果群集中 的所有證書尚未過期,則無需重新生成這些證書。

### Tomcat證書

**注意**:驗證群集中的SSO是否已禁用(CM Administration > System > SAML Single Sign-On)。 如果啟用 SSO,則必須禁用SSO,然後在Tomcat證書重新生成過程完成後啟用SSO。

在群集的所有節點(CallManager和IM&P)上:

步驟1.導航至 Cisco Unified OS Administration > Security > Certificate Management > Find 並驗證Tomcat證書的 到期日期。

步驟2.按一下 Generate CSR > Certificate Purpose: tomcat.為證書選擇所需的設定,然後按一下 Generate.等待 出現成功消息並按一下 Close.

| Generate Certificate Signing Requ                                               | est                                                                                                    |
|---------------------------------------------------------------------------------|----------------------------------------------------------------------------------------------------|
| Generate 🔄 Close                                                                |                                                                                                    |
| Status                                                                          |                                                                                                    |
| Duccess: Certificate Signing Req                                                | uest Generated                                                                                           |
| Generate Certificate Signing Regu                                               | est                                                                                                    |
| Certificate Purpose**                                                           | tomcat                                                                                                   |
| Distribution *                                                                  | 115pub                                                                                                   |
| Common Name*                                                                    | 115pub                                                                                                   |
| Subject Alternate Names (SANs)                                                  |                                                                                                    |
| Parent Domain                                                                   |                                                                                                    |
| Key Type**                                                                      | RSA                                                                                                    |
| Key Length*                                                                     | 2048 🗸                                                                                                   |
| Hash Algorithm*                                                                 | SHA256 V                                                                                                 |
| Generate Close  i *- indicates required item.  i **When the Certificate Purpose | ending with "-ECDSA" is selected, the certificate/key type is Elliptic Curve (EC). Otherwise, it is RSA. |

步驟3.下載CSR。按一下 Download CSR ,選擇 Certificate Purpose: tomcat, 然後按一下 Download.

| Download Certificate Signing Request             |                     |
|--------------------------------------------------|---------------------|
| Download CSR The Close                           |                     |
| Status                                           |                     |
| Certificate names not listed below do not have a | a corresponding CSR |
| Download Certificate Signing Request             |                     |
| Certificate Purpose*                             | tomcat 🗸            |
| Download CSR Close                               |                     |

步驟4.將CSR傳送到憑證授權單位。

步驟5.證書頒發機構為已簽名的證書鏈返回兩個或多個檔案。按以下順序上傳憑證:

- 作為tomcat-trust的根CA證書。導航至 Certificate Management > Upload certificate > Certificate Purpose: tomcat-trust. 設定證書描述並瀏覽根證書檔案。
- 作為tomcat-trust的中間證書(可選)。 **導航至** Certificate Management > Upload certificate > Certificate Purpose: tomcat-trust.設定證書的描述並瀏覽中間證書檔案。

**附註**:某些CA不提供中間憑證,如果只提供根憑證,則可以省略此步驟。

• CA簽名的證書作為tomcat。 **導航至** Certificate Management > Upload certificate > Certificate Purpose: tomcat。 設定證書描述並瀏覽當前CUCM節點的CA簽名證書檔案。

**附註**:此時,CUCM會比較CSR和上傳的CA簽名證書。如果資訊相符,CSR就會消失,且系統會上傳新的CA簽名的憑證。如果您在上傳憑證後收到錯誤訊息,請參閱 Upload Certificate Common Error Messages 部分。

步驟6.若要將新證書應用到伺服器,需要通過CLI重新啟動Cisco Tomcat服務(先從Publisher啟動 ,再從訂閱伺服器啟動,一次一個啟動),請使用命令 utils service restart Cisco Tomcat.

驗證CUCM現在已使用Tomcat證書。導航到節點的網頁並選擇 Site Information (鎖定圖示)在瀏覽器中,按一下 certificate 選項,並驗證新證書的日期。

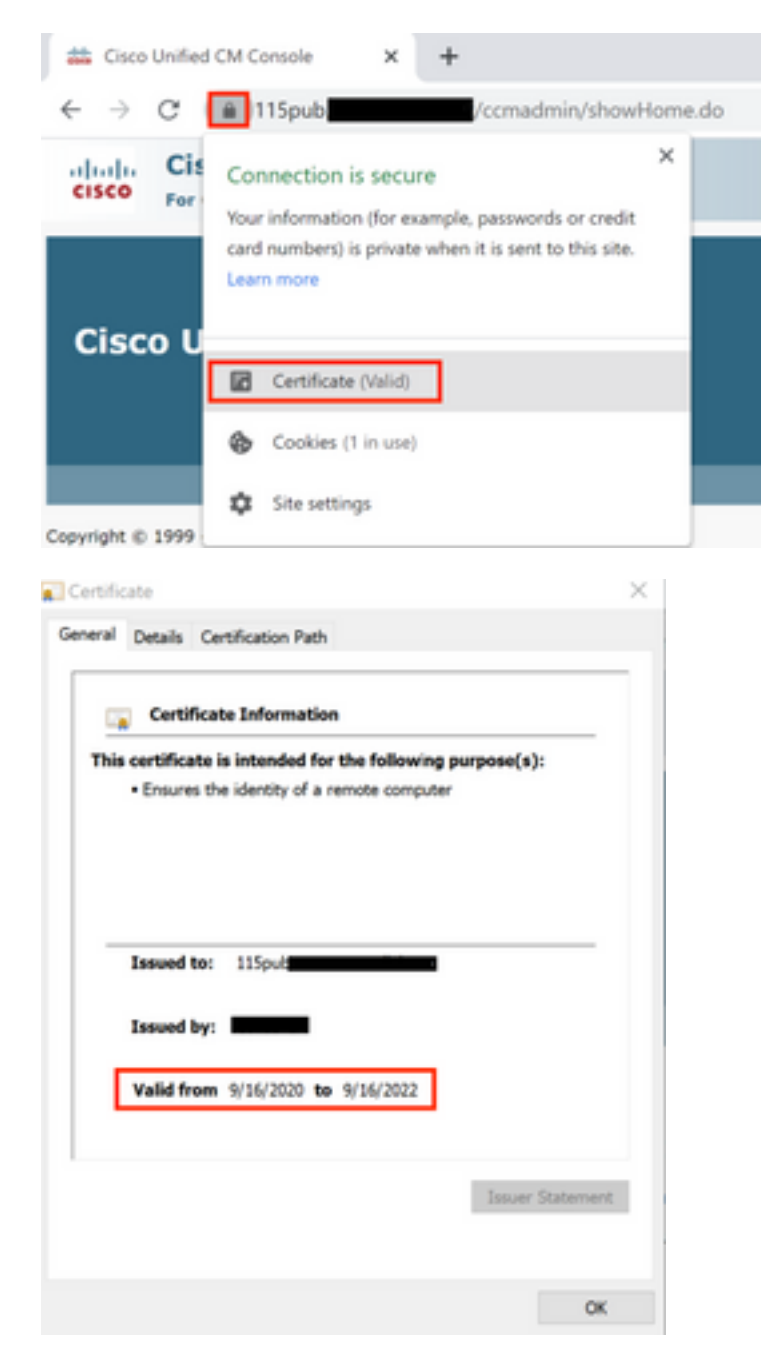

### CallManager證書

**注意**:請勿同時重新生成CallManager和TVS證書。這會導致終端上已安裝的ITL出現不可恢復 的不匹配,這要求從集群中的所有終端上刪除ITL。完成CallManager的整個過程,並在電話 註冊回後,啟動TVS的流程。

**注意**:要確定集群是否處於混合模式,請導航至Cisco Unified CM**管理>系統>企業引數>集群** 安全模式(0 == Non-Secure;1 == Mixed Mode)。 步驟1.導航至 Cisco Unified OS Administration > Security > Certificate Management > Find 並驗證CallManager證書 的到期日期。

步驟2.按一下 Generate CSR > Certificate Purpose: CallManager.為證書選擇所需的設定,然後按一下 Generate.等待出現成功消息並按一下 Close.

步驟3.下載CSR。按一下 Download CSR. Select Certificate Purpose: CallManager and click Download.

步驟4.將CSR傳送到 Certificate Authority.

步驟5.證書頒發機構為已簽名的證書鏈返回兩個或多個檔案。按以下順序上傳憑證:

- 作為CallManager-trust的根CA證書。導航至 Certificate Management > Upload certificate > Certificate Purpose: CallManager-trust.設定證書描述並瀏覽根證書檔案。
- 作為CallManager-trust的中間證書(可選)。 導航至 Certificate Management > Upload certificate > Certificate Purpose: CallManager-trust.設定證書的描述並瀏覽中間證書檔案。

附註:某些CA不提供中間憑證,如果只提供根憑證,則可以省略此步驟。

• CA簽名的證書作為CallManager。導航至 Certificate Management > Upload certificate > Certificate Purpose: CallManager.設定證書描述並瀏覽當前CUCM節點的CA簽名證書檔案。

**附註**:此時,CUCM會比較CSR和上傳的CA簽名證書。如果資訊相符,CSR就會消失,且系統會上傳新的CA簽名的憑證。如果您在上傳憑證後收到錯誤訊息,請參閱**上傳憑證常見錯誤 訊息**一節。

步驟6.如果群集處於混合模式,請在服務重新啟動之前更新CTL:<u>Token</u>或<u>Tokenless</u>。如果群集處於 非安全模式,請跳過此步驟並繼續服務重新啟動。

步驟7.要將新證書應用到伺服器,必須重新啟動所需的服務(僅當服務運行且處於活動狀態時)。 導覽至:

- Cisco Unified Serviceability > Tools > Control Center Network Services > Cisco Trust Verification Service
- Cisco Unified Serviceability > Tools > Control Center Feature Services > Cisco TFTP

Cisco Unified Serviceability > Tools > Control Center - Feature Services > Cisco CallManager

Cisco Unified Serviceability > Tools > Control Center - Feature Services > Cisco CTIManager

步驟8.重置所有電話:

 導航至 Cisco Unified CM Administration > System > Enterprise Parameters > Reset.系統將顯示一個彈出 視窗,其中顯示「You are about to reset all devices in the system (您即將重置系統 中的所有裝置)」語句。此操作無法撤消。是否繼續?選擇 OK 然後按一下 Reset.

**附註**:通過RTMT監控裝置註冊。所有電話重新註冊後,您可以繼續使用下一個證書型別。

#### IPSec憑證

**注意**:重新生成IPSec證書時,備份或還原任務不得處於活動狀態。

對於群集的所有節點(CallManager和IM&P):

步驟1.導航至 Cisco Unified OS Administration > Security > Certificate Management > Find 並驗證ipsec證書的到期日

期。

步驟2.按一下**「產生CSR」>「憑證用途」:ipsec。選擇證書的所需設定,然後按一下生成**。等待 出現成功消息,然後按一下**Close**。

步驟3.下載CSR。按一下「Download CSR」。選擇Certificate Purpose ipsec並按一下Download。

步驟4.將CSR傳送到憑證授權單位。

步驟5.證書頒發機構為已簽名的證書鏈返回兩個或多個檔案。按以下順序上傳憑證:

- 作為ipsec-trust的根CA證書。導覽至Certificate Management > Upload certificate > Certificate
   Purpose:ipsec-trust。設定證書描述並瀏覽根證書檔案。
- 作為ipsec-trust的中間證書(可選)。 導覽至Certificate Management > Upload certificate > Certificate Purpose:tomcat-trust。設定證書的描述並瀏覽中間證書檔案。

附註:某些CA不提供中間憑證,如果只提供根憑證,則可以省略此步驟。

• CA簽名的證書作為ipsec。導覽至Certificate Management > Upload certificate > Certificate Purpose:ipsec。設定證書描述並瀏覽當前CUCM節點的CA簽名證書檔案。

**附註**:此時,CUCM會比較CSR和上傳的CA簽名證書。如果資訊相符,則CSR會消失,且已 上傳新的CA簽署的憑證。如果您在上傳憑證後收到錯誤訊息,請參閱**上傳憑證常見錯誤訊息** </strong>一節。

步驟6.要將新證書應用到伺服器,必須重新啟動所需的服務(僅當服務運行且處於活動狀態時)。 導覽至:

- Cisco Unified Serviceability > Tools > Control Center Network Services > Cisco DRF Master(發佈者)
- Cisco Unified Serviceability > Tools > Control Center Network Services > Cisco DRF Local(發佈者和訂戶)

### CAPF證書

**注意**:要確定集群是否處於混合模式,請轉至Cisco Unified CM**管理>系統>企業引數>集群安** 全模式(0 == Non-Secure;1 == Mixed Mode)。

**注意**:CAPF服務僅在發佈伺服器上運行,這是唯一使用的證書。不需要獲取CA簽名的訂閱伺 服器節點,因為它們未被使用。如果證書在訂閱器中已過期,並且希望避免出現過期證書的警 報,則可以重新生成訂閱器CAPF證書作為自簽名。有關詳細資訊,請參閱<u>CAPF Certificate</u> <u>as Self-Signed</u>。

在發佈伺服器中:

步驟1.導航到Cisco Unified OS Administration > Security > Certificate Management > Find,然後 驗證CAPF證書的到期日期。

步驟2.按一下「產生CSR」>「憑證用途」:CAPF。為證書選擇所需的設定,然後按一下

Generate。等待出現成功消息,然後按一下Close。

步驟3.下載CSR。按一下「**Download CSR**」。選擇Certificate Purpose CAPF,然後按一下 **Download**。

步驟4.將CSR傳送到憑證授權單位。

步驟5.證書頒發機構為已簽名的證書鏈返回兩個或多個檔案。按以下順序上傳憑證:

- 作為CAPF-trust的根CA證書。導覽至Certificate Management > Upload certificate > Certificate Purpose:CAPF-trust。設定證書描述並瀏覽根證書檔案。
- 作為CAPF-trust的中間證書(可選)。 導覽至Certificate Management > Upload certificate
   > Certificate Purpose:CAPF-trust。設定證書的描述並瀏覽中間證書檔案。

**附註**:某些CA不提供中間憑證,如果只提供根憑證,則可以省略此步驟。

• CA簽名的證書作為CAPF。導覽至Certificate Management > Upload certificate > Certificate Purpose:CAPF。設定證書描述並瀏覽當前CUCM節點的CA簽名證書檔案。

**附註**:此時,CUCM會比較CSR和上傳的CA簽名證書。如果資訊相符,則CSR會消失,且已 上傳新的CA簽署的憑證。如果您在上傳憑證後收到錯誤訊息,請參閱**上傳憑證常見錯誤訊息** 一節。

步驟6.如果群集處於混合模式,請在服務重新啟動之前更新CTL:<u>Token</u>或<u>Tokenless</u>。如果群集處於 非安全模式,請跳過此步驟並繼續服務重新啟動。

步驟7.要將新證書應用到伺服器,必須重新啟動所需的服務(僅當服務運行且處於活動狀態時)。 導覽至:

- Cisco Unified Serviceability > Tools > Control Center Network Services > Cisco Trust Verification Service(運行服務的所有節點)
- Cisco Unified Serviceability > Tools > Control Center Feature Services > Cisco TFTP(運行 服務的所有節點)
- Cisco Unified Serviceability > Tools > Control Center Feature Services > Cisco Certificate Authority Proxy Function(Publisher)

步驟8.重置所有電話:

 導航至Cisco Unified CM管理>系統>企業引數>重置。系統將顯示一個彈出視窗,其中顯示「 You are about to reset all devices in the system(您即將重置系統中的所有裝置)」語句。此 操作無法撤消。是否繼續?選擇OK,然後按一下Reset。

**附註**:通過RTMT監控裝置註冊。所有電話重新註冊後,您可以繼續使用下一個證書型別。

### TVS證書

**注意**:請勿同時重新生成CallManager和TVS證書。這會導致終端上已安裝的ITL出現不可恢復 的不匹配,這要求從集群中的所有終端上刪除ITL。完成CallManager的整個過程,並在電話 註冊回後,啟動TVS的流程。 對於群集的所有TVS節點:

步驟1.導航到Cisco Unified OS Administration > Security > Certificate Management > Find,然後 驗證TVS證書的到期日期。

步驟2.按一下「產生CSR」>「憑證用途」:電視。為證書選擇所需的設定,然後按一下 Generate。等待出現成功消息,然後按一下Close。

步驟3.下載CSR。按一下「Download CSR」。選擇Certificate Purpose TVS,然後按一下 Download。

步驟4.將CSR傳送到憑證授權單位。

步驟5.證書頒發機構為已簽名的證書鏈返回兩個或多個檔案。按以下順序上傳憑證:

- 作為TVS-trust的根CA證書。導覽至Certificate Management > Upload certificate > Certificate
   Purpose:TVS信任。設定證書描述並瀏覽根證書檔案。
- 作為TVS-trust的中間證書(可選)。 導覽至Certificate Management > Upload certificate > Certificate Purpose:TVS信任。設定證書的描述並瀏覽中間證書檔案。

**附註**:某些CA不提供中間憑證,如果只提供根憑證,則可以省略此步驟。

• CA簽名的證書作為TVS。導覽至Certificate Management > Upload certificate > Certificate Purpose:電視。設定證書描述並瀏覽當前CUCM節點的CA簽名證書檔案。

**附註**:此時,CUCM會比較CSR和上傳的CA簽名證書。如果資訊相符,CSR就會消失,且系 統會上傳新的CA簽名的憑證。如果您在上傳憑證後收到錯誤訊息,請參閱**上傳憑證常見錯誤 訊息**一節。

步驟6.要將新證書應用到伺服器,必須重新啟動所需的服務(僅當服務運行且處於活動狀態時)。 導覽至:

- Cisco Unified Serviceability > Tools > Control Center Feature Services > Cisco TFTP(運行 服務的所有節點)
- Cisco Unified Serviceability > Tools > Control Center Network Services > Cisco Trust Verification Service (運行服務的所有節點)

步驟7.重置所有電話:

 導航至Cisco Unified CM管理>系統>企業引數>重置。系統將顯示一個彈出視窗,其中顯示「 You are about to reset all devices in the system(您即將重置系統中的所有裝置)」語句。此 操作無法撤消。是否繼續?選擇OK,然後按一下Reset。

附註:通過RTMT監控裝置註冊。所有電話重新註冊後,您可以繼續使用下一個證書型別。

# 常見上傳證書錯誤消息疑難解答

本節列出了上傳CA簽名證書時的一些最常見錯誤消息。

# CA證書在信任儲存中不可用

此錯誤表示根憑證或中間憑證未上傳到CUCM。在上傳服務證書之前,驗證這兩個證書是否已作為 信任儲存上傳。

### 檔案/usr/local/platform/.security/tomcat/keys/tomcat.csr不存在

當證書(tomcat、callmanager、ipsec、capf、tvs)的CSR不存在時,將出現此錯誤。 確認之前已建 立CSR,且憑證已根據該CSR建立。要牢記的要點:

- •每個伺服器和證書型別只能存在1個CSR。這表示如果建立了新的CSR,則會替換舊的CSR。
- CUCM不支援萬用字元證書。
- 如果沒有新的CSR,則無法替換當前存在的服務證書。
- 同一問題的另一個可能的錯誤是「無法上載檔案/usr/local/platform/upload/certs//tomcat.der。」這取決於CUCM版本。

## CSR公鑰和證書公鑰不匹配

當CA提供的憑證與CSR檔案中傳送的憑證具有不同的公鑰時,系統會顯示此錯誤。可能的原因包括 :

- •上傳了不正確的證書(可能來自另一個節點)。
- CA證書是使用不同的CSR生成的。
- •已重新產生CSR,並取代用於取得簽署憑證的舊CSR。

若要確認CSR和憑證公鑰是否相符,有多個工具線上,例如<u>SSL</u>。

O Check if a Certificate and a Private Key match

Check if a CSR and a Certificate match

#### Enter your Certificate:

TJ13aW4xMixDTJ1DRFASQ049UHVIbGIJTIWS2V5JTWU2VydmijZXMsQ049U2Vy dmijZXMsQ049Q29uZmindXjhdGMbixEQ21jb2xSYWISREM9bXg/Y2VydGimaWNh dGVSZX2VY2F0aW9uTGlzdD9YXNIP29iamVjdENSYXNzPWNSTERpc3RyaWJ1dGiv bIbvaW50MIG78ggrBgEFBQcBAQ5BrjCBqrCBqrCBqAYNkWYBBQUHMAKGgZxsZGFW0I8v L0NDPUNvbGxhYIUyMENBLENOPUFJQSxDTJ1QdWjsaWMiMjBLZXkIMJBTZXJ2aWNI cyxDTJ1TZXJ2aWNIcyxDTJ1Db25maWd1cmF0aW9uLERDPWNvbGxhY0xEQz1teD9j QUNicnRpZmijYXRIP2jhc2U/b2jqZWN0Q2xhc3M9Y2VydGimaWNhdGivbkF1dGhv cml0eTAhBgirBgEEAY13FAIEFB4SAFcA2QBIAFMA2QByAHYA2QByMA0GC5qGSib3 DQEBCwUAA4IBAQCfqJ2BcZ8CMxkunQavdYaUioDrfDpMLSA/7YhIsqiw55x/bEQs 9LyqftmiddCmkoMPtGK4t2vMle4oTpKBYAQvbrApGO01mWVSu+f1lo9PvYygWEyL D+ve7rMp8sirV01Tmhe/26in3lbm+Ofwe5NuvCx3wN/dLRR39O4KcaPCxsVLQ6Aw PtmvAz/0X2GRhzqacd9fVLJU0WTKDJ2QsladcgsI5cvFMz3BBf0MJGBNX16JGiQ yZ2br6Gm4pa4yIRQ6SUrcX0rtYslomecYeRheKuSkuPusOoEIVIWszj0QMT7P4/Ww 2BpT2TkrQdODA2HJGuJP+yBa7SOGGTZWVVg1

#### Enter your CSR:

q+hjgokSx+ogqVavFSNRdqTh0Giris1ga0pJSsGxOOLCqAtQhEARnEcGyanZzrK gSjTQhf8jStD2vDYyD3wgSlyhwNlqkMUI3tRD5qcSD/WfLGLs8hB9ySHqtaDA3 1lwLj5Q4RXt2188E5ciLt83bAoZegZo5Vw4/h5tP8r09e/cTWsXZt8fLGytvcDGk OGrdW2xLuaUV2u29JWTmLD70iCN/XCMI9XYpLjb6uyMUf0BPh+s0PIMr7gal3b hXx542joFIMkXY8WSPDwexH7XtD+HQaPeM4Y50N4YqhxAgMBAAGgbz8t8gkqhkiG 9w08CQ4xYDBeMB0GA1UdjQQWMBQGCcsGAQUFBwMB8ggr8gEFBQcDAJAL8gNVHQ8E BAMCBLAwMAYDVR0R8Ckwj4iOY3Vjb55jb2xsYWIubXiCFTExNX81Y15jdWhtLmNv bGxhY15teOAN8gkqhkiG9w08AQsFAAOCAQEAAh8gli76T59tVXXOFJsg7hsJ36vf ubcW7HGPrNYx6i/pI9UydunRiXxDxQT1z2WWc9iOA3/FpcjYz+8LdHtR1Fnnw8WCV YcA9soNWZsmU1+clbTH1HSg8FF0HAdg+FR3+1AE7GNfGK0CA0RipFlh2PGzQ6dO 62TRSfQ4SLbcWxe4E2O5xjEQW7ZrkjfWby1GQKYg3CuXCEtY3UunMCZnWjmNxKg0 n781nNdx7YbgF211eY+ZozPHWgbu2HwCHuH1bOAMUpkwiPebQZnjH+R7drsjBA2R leXEYWL739M7BTveNmHoOnR6SkwvHYbb7iq0jnDxXSy9R050S2vUhkj7Hw== ----END CERTIFICATE REQUEST----

同一問題的另一個可能的錯誤是「無法上載檔案/usr/local/platform/upload/certs//tomcat.der。」這 取決於CUCM版本。

# CSR使用者替代名稱(SAN)和憑證SAN不匹配

CSR和憑證之間的SAN必須相同。這將阻止對不允許的域進行認證。要驗證SAN不匹配,請執行以 下步驟:

1.解碼CSR和證書(基礎64)。 線上提供不同的解碼器,例如<u>Decoder</u>。

2.比較SAN條目並驗證它們是否全部匹配。順序並不重要,但是CSR中的所有專案在憑證中必須相同。

例如,CA簽名的證書新增了兩個額外的SAN條目:證書的公用名和一個額外的IP地址。

# The certificate and CSR do NOT match!

#### 🔮 Certificate Hash:

684ad486131856ce0015d4b3e615e1ed 3b3bef6b8f590a493921661a4c4f62e9

#### CSR Hash:

635f45c1ebcd876526a3133d1ee73d9a8 4544876fdbc8dc3a4d8fed377dcc635

| ummary                   |                                                                                    | Certificate Summary      |                                                                                                    |
|--------------------------|------------------------------------------------------------------------------------|--------------------------|----------------------------------------------------------------------------------------------------|
| Subject                  | domain.com                                                                         | Subject                  |                                                                                                    |
| RDN                      | Value                                                                              | RDN                      | Value                                                                                                |
| Common Name (CN)         | gub-ms.domain.com                                                                  | Common Name (CN)         | pub-ms.domain.com                                                                                    |
| Organizational Unit (OU) | Collaboration                                                                      | Organizational Unit (OU) | Collaboration                                                                                        |
| Organization (0)         | Choo                                                                               | Organization (O)         | Cisco                                                                                                |
| Locality (L)             | CUCM                                                                               | Locality (L)             | CUCM                                                                                                 |
| State (ST)               | CDMX                                                                               | State (ST)               | CDMX                                                                                                 |
| Country (C)              | MX                                                                                 | Country (C)              | NX                                                                                                   |
| Properties               | domain.com                                                                         | Properties               |                                                                                                    |
| Property                 | Value                                                                              | Property                 | Value                                                                                                |
| Subject                  | CN = pub-ms.domsin.com, OU = Collaboration, O = Cisco, L = CUCM, ST = CDMN, C = MX | Issuer                   | CN = Collab CA,DC = collab,DC = mx                                                                   |
| Key Size                 | 2048 bits                                                                          | Subject                  | CN = pub-ms.domein.com,OU = Collaboration,O = Cisco,L = CUCM,ST = CDMX,C = MX                        |
| Fingerprint (SHA-1)      | C3 87.05 C8 79 F8.88 4A 86:96 77.0A C5.88 63 27.55 3C A4.84                        | Valid From               | 17 Sep 2020, 1:24 a.m.                                                                               |
| Fingerprint (MDS)        | CE:SC:90:59:1F:8E:E3:26:C5:23:90:A2:F1:CA:68:96                                    | Valid To                 | 17 Sep 2022, 1:24 a.m.                                                                               |
| SANS                     | domain.com, sub.domain.com, pub.domain.com, imp.domain.com                         | Serial Number            | 69.00.00.00.2D 5A.92 (B EA 9A 85 65 C4.00.00.00.00.00.2D (234157824608120584568396993528133394023789 |
|                          |                                                                                    | CA Cert                  | No                                                                                                   |
|                          |                                                                                    | Key Size                 | 2048 bits                                                                                            |
|                          |                                                                                    | Fingerprint (SHA-1)      | 4E-15 #7:#3:9C-37:A9 8D-52:1A-6C-6D-4D:70:AF #E-08:EB 8D:0F                                          |
|                          |                                                                                    | Fingerprint (MDS)        | D8:22:33:92:50:F7:70:2A:D5:28:D0:2D:57:C0:F7:8C                                                      |
|                          |                                                                                    | SANS                     | pub-ms.domain.com, domain.com, sub.domain.com, pub.domain.com, imp.domain.com, 10.xx.xx.xx           |

3.一旦您確定SAN不匹配,有兩種方法可以解決此問題:

- 1. 請您的CA管理員頒發一個證書,該證書與CSR中傳送的SAN條目完全相同。
- 2. 在CUCM中建立符合CA要求的CSR。

### 修改由CUCM建立的CSR:

- 1. 如果CA刪除域,則無需域即可在CUCM中建立CSR。建立CSR時,刪除預設填充的域。
- 2. 如果建立<u>多SAN憑證</u>,則有些CA不會接受公用名稱中的「 ms」。建立CSR時,可以將「 ms」從CSR中移除。

| Generate T Close                      |                                                                         |
|---------------------------------------|-------------------------------------------------------------------------|
| 0                                     |                                                                         |
| tatus -                               |                                                                         |
| 2                                     |                                                                         |
| Warning: Generating a new CSR for a   | specific certificate type will overwrite the existing CSR for that type |
| enerate Certificate Signing Request - |                                                                         |
| Certificate Purpose**                 | tumrat ¥                                                                |
| Distribution*                         | Multi-server(SAN)                                                       |
| Common Name*                          | 115sub-ms                                                               |
| subject Alternate Names (SANs)        |                                                                         |
| Auto-populated Domains                | 115imp.                                                                 |
|                                       | 115pub.                                                                 |
|                                       | 115600.                                                                 |
|                                       |                                                                         |
|                                       |                                                                         |
|                                       |                                                                         |
|                                       |                                                                         |
| Parent Domain                         |                                                                         |
| When Demoles                          |                                                                         |
| Joner Domains                         |                                                                         |
|                                       |                                                                         |
|                                       |                                                                         |
|                                       |                                                                         |
|                                       |                                                                         |
|                                       |                                                                         |
|                                       |                                                                         |
|                                       |                                                                         |
|                                       |                                                                         |
|                                       |                                                                         |
| Key Type                              | RSA                                                                     |
| Ney Length                            | 2048                                                                    |
| Hash Algorithm *                      | SHA256 V                                                                |

3.新增除CUCM自動完成的名稱以外的替代名稱:

| Conerane Cose                                               |                                                    |                             |                              |
|-------------------------------------------------------------|----------------------------------------------------|-----------------------------|------------------------------|
| Status                                                      |                                                    |                             |                              |
| 🚹 Warning: Generating a new                                 | CSR for a specific certificate type will overwrite | the existing CSR for that t | ype                          |
| Generate Certificate Signing                                | Request                                            |                             |                              |
| Certificate Purpose**                                       | tomcat                                             | ~                           |                              |
| Distribution*                                               | Multi-server(SAN)                                  | ~                           |                              |
| Common Name*                                                | 115pub-ms.                                         |                             |                              |
| Subject Alternate Names (SA                                 | Ns)                                                |                             |                              |
| Auto-populated Domains                                      | 115imp.                                            |                             |                              |
|                                                             | 115pub.                                            |                             |                              |
|                                                             | 115500.                                            |                             |                              |
|                                                             |                                                    |                             |                              |
|                                                             |                                                    |                             |                              |
|                                                             |                                                    |                             |                              |
|                                                             |                                                    |                             |                              |
|                                                             |                                                    |                             |                              |
| Parent Domain                                               |                                                    |                             |                              |
| Parent Domain                                               |                                                    |                             | Obver Str                    |
| Parent Domain<br>Other Domains                              | extraHostname.domain.com                           |                             | Choose File                  |
| arent Domain<br>Xher Domains                                | extraHostname.domain.com                           |                             | Choose File<br>For more info |
| Parent Domain<br>Other Domains                              | extraHostname.domain.com                           |                             | Choose File<br>For more info |
| Parent Domain<br>Other Domains                              | extraHostname.domain.com                           |                             | Choose File<br>For more info |
| Parent Domain<br>Other Domains                              | extraHostname.domain.com                           |                             | Choose File<br>For more info |
| Parent Domain<br>Other Domains                              | extraHostname.domain.com                           |                             | Choose File<br>For more info |
| Parent Domain<br>Other Domains                              | extraHostname.domain.com                           |                             | Choose File<br>For more info |
| Parent Domain<br>Other Domains                              | extraHostname.domain.com                           |                             | Choose File<br>For more info |
| Parent Domain<br>Other Domains                              | extraHostname.domain.com                           |                             | Choose File<br>For more info |
| Parent Domain<br>Other Domains                              | extraHostname.domain.com                           |                             | Choose File<br>For more info |
| Parent Domain<br>Other Domains<br>Key Type**<br>Key Length* | extraHostname.domain.com                           |                             | Choose File<br>For more info |

b.如果證書為單節點,請使用 set web-security 指令。此命令甚至適用於多SAN證書。(可以新增任何 型別的域,也允許IP地址。)

有關詳細資訊,請參閱命令列參考指南。

# 不會更換具有相同CN的信任證書

CUCM設計為僅儲存一個具有相同公用名稱和相同證書型別的證書。這意味著,如果資料庫中已經 存在tomcat-trust證書,並且需要用具有相同CN的最近證書替換該證書,則CUCM將刪除舊證書 ,並用新證書替換。

在某些情況下,CUCM不替換舊證書:

- 1. 上傳的證書已過期: CUCM不允許上傳過期的證書。
- 2. 舊證書的「FROM」日期比新證書的日期更近。CUCM保留最新的證書,並且使用較舊的「 FROM」日期將其目錄為較舊的。在此案例中,必須刪除不需要的憑證,然後上傳新憑證。

| Certificate ×                                                                                                    | Certificate X                                                                                                    |
|----------------------------------------------------------------------------------------------------|----------------------------------------------------------------------------------------------------|
| General Details Certification Path                                                                                | General Details Certification Path                                                                                  |
| Certificate Information                                                                                           | Certificate Information                                                                                             |
| This certificate is intended for the following purpose(s):<br>• Al issuance policies<br>• Al application policies | This certificate is intended for the following purpose(s):<br>• All issuance policies<br>• All application policies |
| Old Certificate                                                                                                   | New Certificate                                                                                                    |
| Issued to: Colab CA                                                                                               | Issued to: Colab CA                                                                                                 |
| Issued by: Colab CA                                                                                               | Issued by: Colab CA                                                                                                 |
| Valid from 7/23/2019 to 7/23/2024                                                                                 | Valid from 5/23/2019 po 12/23/2030                                                                                  |
| Issuer Statement                                                                                                  | Issuer Statement                                                                                                    |
| OX                                                                                                    | OK.                                                                                                    |

#### 關於此翻譯

思科已使用電腦和人工技術翻譯本文件,讓全世界的使用者能夠以自己的語言理解支援內容。請注 意,即使是最佳機器翻譯,也不如專業譯者翻譯的內容準確。Cisco Systems, Inc. 對這些翻譯的準 確度概不負責,並建議一律查看原始英文文件(提供連結)。